# **GENEQ F90 GNSS Receiver**

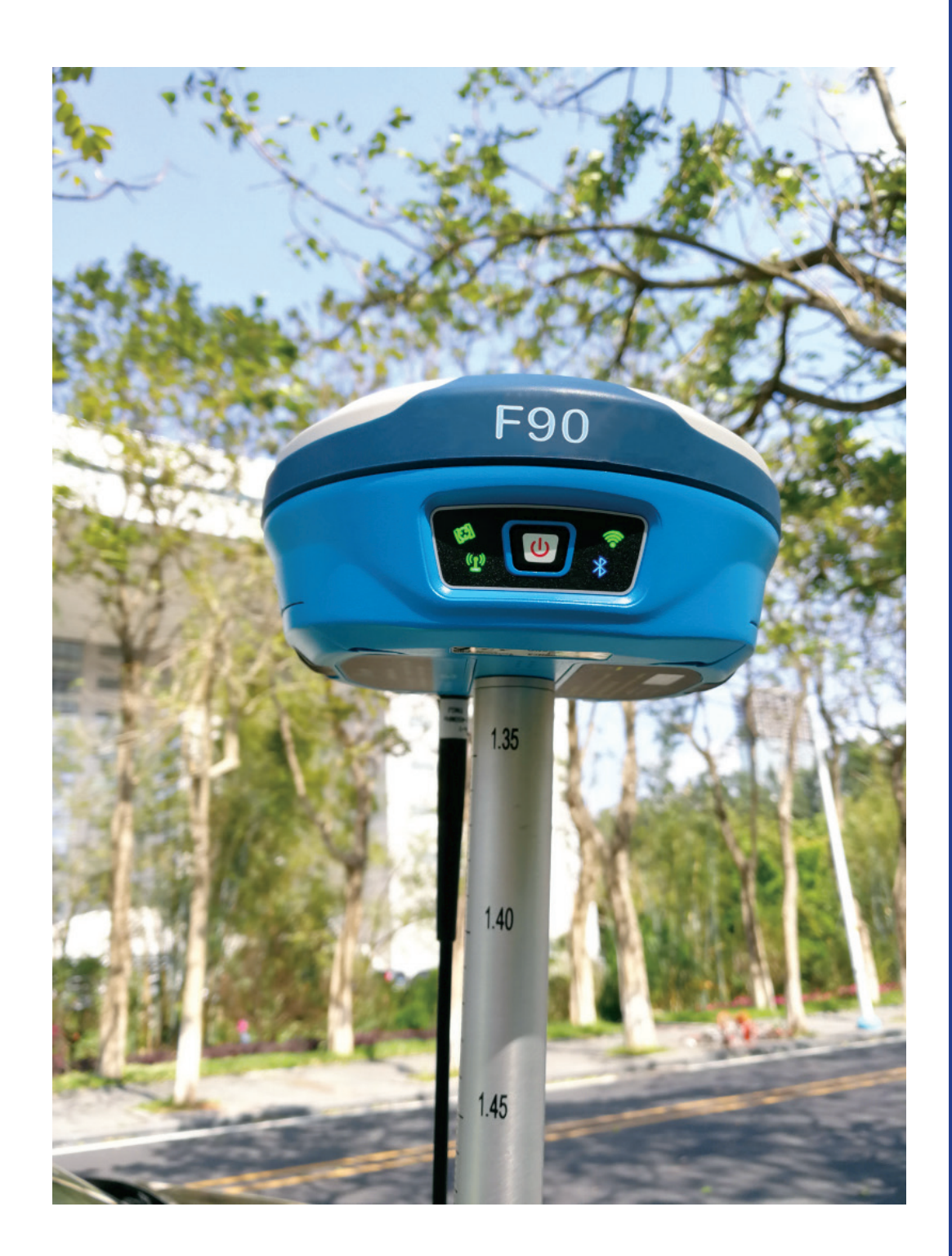

# User Manual

## Contents

| 1 Introduction                               |   |
|----------------------------------------------|---|
| 1.1 Company Introduction                     |   |
| 1.2 Outstanding Features of F90              |   |
| 2 General Information                        |   |
| 2.1 Outlook of F90                           |   |
| 2.2 Basic Operation                          | 4 |
| 2.2.1 Turn on/off                            | 4 |
| 2.2.2 Self check                             |   |
| 3 Equipment List                             | 5 |
| 3.1 Packing List of Base                     | 5 |
| 3.2 Packing List of Rover                    | 7 |
| 4 Setting Up                                 | 9 |
| 4.1 Setting Up Base Station                  | 9 |
| 4.1.1 Choose a suitable place                | 9 |
| 4.1.2 Set up instrument                      | 9 |
| 4.1.3 Measure antenna height                 |   |
| 4.1.4 Transmit signal through external radio |   |
| 4.1.5 Transmit signal through internal radio |   |
| 4.1.6 Transmit signal through network        |   |
| 4.2 Setting Up Rover Station                 |   |
| 4.2.1 Connect controller with rover          |   |
| 4.2.2 Rover internal radio                   |   |
| 4.2.3 Rover network mode                     |   |
| 4.2.4 Rover controller network               |   |
| 4.2.5 Download backup data                   |   |
| 4.3 Static Surveying                         |   |
| 4.3.1 Baseline network design                |   |
| 4.3.2 Outdoor surveying                      |   |
| 4.3.3 Download data                          |   |
| 5 WEB UI Control                             |   |
|                                              |   |

| 5.2.3 Satellites                          | 20 |
|-------------------------------------------|----|
| 5.2.4 Information                         | 20 |
| 5.3 Settings                              | 21 |
| 5.3.1 Working mode                        | 21 |
| 5.3.2 Satellites setting                  | 25 |
| 5.3.3 Device configuration                |    |
| 5.3.4 NMEA message                        |    |
| 5.3.5 View logs and configuration set     | 27 |
| 5.4 Download data                         |    |
| 5.4.1 Raw data                            |    |
| 5.4.2 Backup data                         |    |
| 5.5 Management                            |    |
| 6 Frequently Use Functions                |    |
| 6.1 Device registration                   |    |
| 6.2 Download static data and Rinex change |    |
| 6.3 Upgrade firmware                      |    |
| 6.4 Restore factory settings              |    |
| 7 Technical Parameters                    |    |

## **1-Introduction**

## 1.1 Company Introduction

GENEQ is a company professional in surveying and mapping industry. Advanced and high-quality products are our top priority. We try our best to offer prompt and good service to all our customers. Rich experience and abundant knowledge in this field guarantee that every decision we made is on the basis of scientific test. We strive to provide great products and service with reasonable price and believe it's the key to have more clients and gain more cooperation.

## 1.2 Outstanding Features of F90

Purchasing the right tools for a professional job is essential in today's competitive business environment. As the latest GNSS receiver, F90 distinguishes itself from other GNSS products. It is more compact and lightweight but integrating more advanced technology. Even still equipped with magnesium alloy fuselage, the dimension is only 140x157x76mm and the weight is just 1KG. Many revolutionary technology in F90 makes your survey work more quickly and efficiently. Some innovation features can be summarized as below :

#### (1) Board and L-Band

F90 is compatible with 3 kinds of GNSS board--Trimble BD990, NOVATEL 729, Hemisphere P328, makes it capable to track GPS, GLONASS, GALILEO, BEIDOU and can maximize the tracking to observe all visible GNSS satellites signal, thereby providing maximum performance of accuracy and real-time measurements. F90 also supports L-Band function, can get centimeter accuracy just with one receiver. L-Band is not standard configuration, need to pay for activation.

## (2) Multi-Connectivity

F90 provides two connecting methods for receiver and controller---Bluetooth connection and Wi-Fi connection. Data transmission proves to be more stable with these new connection ways. Besides, F90 supports "fast connection", put your controller close to the receiver, click "fast connection" and it will search and connect the receiver automatically via Bluetooth when power on.

#### (3) WEB UI control

The second generation WEB UI control is fully compatible with all devices and all browsers. It's more convenient with WEB UI control.

#### (4) 4G Network

F90 has advanced 4G module, guarantee 4G network can transmit world-widely. It enables more convenient and stable network communication.

#### (5) Tilt Survey

Inserted with high-sensitive E-bubble and brand-new tilt survey algorithm. F90 is calibration-free. Immune to magnetic disturbance and free from limitation of tilt angles. F90 can measure points where a vertical placement of the pole is not possible such as house corner.

#### (6) Dual Batteries

Inserted with 2 smart hot swappable Lithium batteries, F90 can work maximum of 10hours without stopping. Battery level can be viewed at the press of one button on battery. The battery is also same as controller.

#### (7) Alarm System

In UHF model, when base is moved, with low power or no satellites, Rover will alarm immediately.

All of these innovations will increase your productivity and taking your performance to a new level.

## 2- General Information

2.1 Outlook of F90

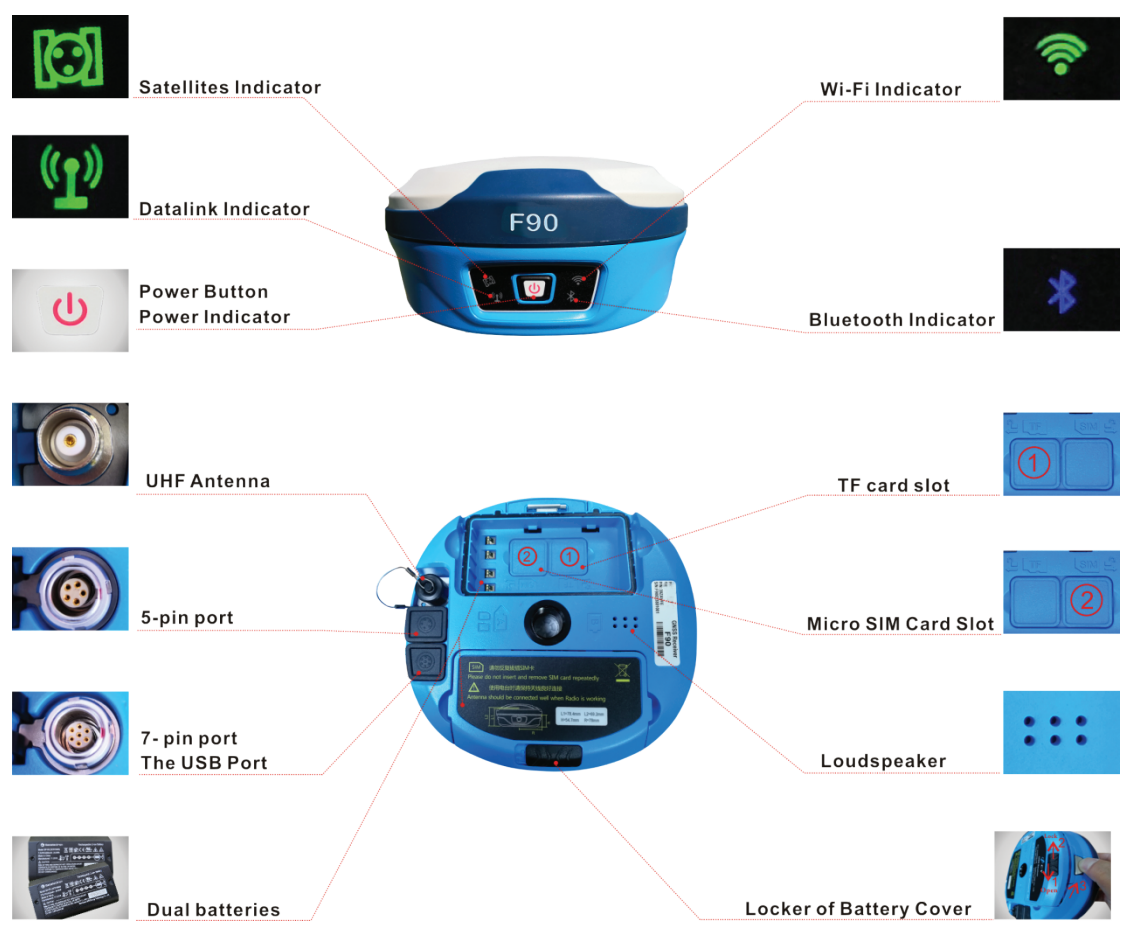

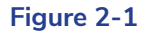

The indicator status : dark, light or blink... It represents different status of the RTK equipment :

| Power Button         | Turn on/off the device. Light when device is turned on. Turn to red when with low power                                                                             |
|----------------------|----------------------------------------------------------------------------------------------------|
| Satellites Indicator | Blink when normally receive satellites signals. The times it blinks, the number of satellite<br>it tracks. Light without blinking indicates F90 gets fixed solution |
| Datalink Indicator   | Blink regularly with green color means correction data is transmitting or receiving normally ; blink regularly with blue color means static data is recording       |
| Wi-Fi Indicator      | Light when device used as hotspot or being connected as client                                                                                                    |
| Bluetooth Indicator  | Light when device has been connected via Bluetooth                                                                                                    |

## 2.2 Basic Operation

## 2.2.1 Turn on/off

Turn F90 on. This is the very first step to use F90. When the receiver has power, keep pressing power button for 4 seconds, then you will see the power button light up and hear beep.Turn F90 off. With voice guide : Keep pressing power button for 4 seconds, then you will hear voice guide "power off", release and one press on the button again will turn the device off. Without voice guide : Keep pressing power button for 4 seconds, release and you can see all 5 indicators blink simultaneously, one press on the power button again will turn the device off.

## 2.2.2 Self check

F90 has self-checking function when you find some malfunctions like the indicators are abnormal or receiver can't work normally or the device can not connect via Bluetooth or Wi-Fi, radio mode is not workable or can't connect to CORS. Self-checking function covers radio mode check, GSM mode check, Bluetooth mode check and Wi-Fi mode check. There is voice guide to tell you whether it is OK or not.

When the receiver is turned on, keep pressing the power button for 4 seconds, then you hear "power off", release and keep pressing the power button again for 4 seconds. You hear "self-check" and then following checking process and the results of each check.

## 3- Equipment List

## 3.1 Packing List of Base

|               |             | F90 B                | ASE SET                            |                   |     |
|---------------|-------------|----------------------|------------------------------------|-------------------|-----|
|               |             | 1. Ma                | ain body                           |                   |     |
| Name          | Туре        | Description          | Picture                            | Weight            | QTY |
| Receiver main | F90         | Mainboard :          | 157mm                              | 1.2KG (with two   |     |
| body          |             | BD990                | F90                                | batteries inside) | 1   |
|               |             |                      | 140mm                              |                   |     |
|               |             | 0EM729 P328<br>2 ∧cc | cessories                          |                   |     |
| Name          | Туре        | Description          | Pict                               | ture              | ΟΤΥ |
|               |             |                      |                                    |                   |     |
|               |             | 7.2∨                 | 211-23 (Bouget), divid (201 and 40 |                   |     |
| Battery       | BP-5S       |                      |                                    |                   | 2   |
| Duttery       |             | 3400mAH              |                                    |                   |     |
|               |             |                      |                                    |                   |     |
|               |             |                      |                                    | A CONTRACTOR      |     |
| Charger       | СН-04       | Battery charger      |                                    |                   | 1   |
|               |             |                      |                                    |                   |     |
|               |             |                      |                                    |                   |     |
|               |             |                      | -                                  | ~                 |     |
| Charger       | DSA-40CA-12 |                      |                                    |                   | 1   |
| Adapter       |             |                      |                                    |                   |     |
|               |             |                      |                                    |                   |     |
|               |             |                      |                                    |                   |     |
| UHF Antenna   | QT440A      | UHF antenna          |                                    |                   | 1   |
|               |             |                      |                                    |                   |     |
|               |             |                      |                                    |                   |     |
| Connector     | RTK         | connect Iribrach     |                                    |                   | 1   |
|               |             |                      |                                    |                   |     |
|               |             |                      |                                    |                   |     |
| Таре          | MTSP4       | 3m tape              |                                    |                   | 1   |
|               |             |                      |                                    |                   |     |

| Supporting<br>Pole |       |        | 25cm FRP<br>supporting pole               |           |               | •        | 1    |
|--------------------|-------|--------|-------------------------------------------|-----------|---------------|----------|------|
| Pallet             |       |        |                                           |           | • • • •       |          | 1    |
| Base Case          | YPCC1 |        | yellow, rigid<br>plastic carrying<br>case | 4         | A contraction |          | 1    |
|                    |       | F9     | 0 Base                                    | A Suite o | of Product    |          |      |
|                    |       | Carton | Packing                                   | G.W.      | N.W.          | Volume(C | EBM) |
|                    |       | 0*20*4 | 40CM                                      | 6.3KG     | 5.3KG         | 0.04     |      |

## 3.2 Packing List of Rover

|                       |                 | F90 ROV                             | ER SET                       |                                                                                                    |     |
|-----------------------|-----------------|-------------------------------------|------------------------------|----------------------------------------------------------------------------------------------------|-----|
|                       |                 | 1.Main k                            | oody                         |                                                                                                    |     |
| Name                  | Туре            | Description                         | Picture                      | Weight                                                                                                    | QTY |
| Receiver<br>main body | F90             | Mainboard :<br>BD990<br>OEM729 P328 | 157mm<br>F90<br>F90<br>140mm | 1.2KG(with two<br>batteries inside)                                                                                                    | 1   |
|                       |                 | 2.Access                            | ories                        |                                                                                                    |     |
| Name                  | Туре            | Description                         |                              | Picture                                                                                                    | QTY |
| Lithium<br>Battery    | BP-5S           | 7.2V<br>3400mAH                     |                              | Margania<br>Margania<br>Marga | 2   |
| Charger               | CH-04           | Battery charger                     |                              |                                                                                                    | 1   |
| Charger<br>Adapter    | DSA-<br>40CA-12 |                                     |                              |                                                                                                    | 1   |
| UHF Anten-<br>na      | QT440A          | UHF antenna                         |                              |                                                                                                    | 1   |
| Connector             | RTK             | connect Tribrach and<br>Plummet     |                              |                                                                                                    | 1   |
| Таре                  | MTSP4           | 3m tape                             | (                            |                                                                                                    | 1   |
| Bracket               |                 | B3                                  |                              |                                                                                                    | 1   |

| Carrying<br>Case                           | YPCC2 | yellow, rigid plas<br>carrying case | tic     |    | Contraction of the second second seco |       | 1       |
|--------------------------------------------|-------|-------------------------------------|---------|----|----------------------------------------------------------------------------------------------------|-------|---------|
| Pole                                       |       | No Logo                             |         |    |                                                                                                    |       | 1       |
|                                            |       |                                     |         |    |                                                                                                    |       |         |
| F90 Rover A Suite of Product(Without Pole) |       |                                     |         |    |                                                                                                    |       |         |
|                                            |       | Carton Packing                      | G.W.    |    | N.W.                                                                                                    | Volu  | me(CBM) |
|                                            |       | 50*20*40CM                          | 6.45KG  | Ì  | 5.4KG                                                                                                    |       | 0.04    |
|                                            | F90   | Rover A S                           | uite of | Pr | oduct(With F                                                                                                    | Pole) |         |
|                                            |       | Carton Packing                      | G.W.    |    | N.W.                                                                                                    | Volu  | me(CBM) |
|                                            |       | 50*20*40CM                          | 8.4KG   |    | 7.4KG                                                                                                    | (     | 0.056   |

## 4- Setting Up

## 4.1 Setting Up Base Station

## 4.1.1 Choose a suitable place

A suitable place is essential for base station to better receive the satellites and transmit the UHF signals. A suitable position should comply with following conditions :

(1) Choose a wide open area in order to easy and better receive signal of satellites. Besides, make sure there is no covering like roof or heavy foliage.

(2) A higher place is better for transmitting the UHF signals. If rover is far away from base, then the enhanced antenna should be raised by tripod.

(3) Make sure there is no large area of water or objects intensely interfering the satellite signal.

(4) Check carefully that there is no high-power radio emission objects surrounded. And make sure there is no power lines around. Need keep at least 200m far from these objects.

## 4.1.2 Set up instrument

Mount the instrument to the tripod. Level and center the instrument precisely to ensure the best performance. You can set up base on random point or on given point. If you set base on random point, you just choose a position and level the instrument. If you set base on given point, you can follow below steps :

(1) Leveling and Centering the instrument

a.Setting up tripod

First, extend the extension legs to suitable length, make the tripod head parallel to the ground and tighten the screws.

b.Make the center of the tripod and the occupied point approximately on the same plumb line c.Step on the tripod to make sure if it is well stationed on the ground.

(2) Attaching the instrument on the tripod

Place the instrument carefully on the tripod head and slid the instrument by loosening the tripod screw.

(3) Roughly leveling the instrument by using the circular vial

a. Turn the leveling screw A and B to move the bubble in the circular vial as below Figure 4-1 shown, in which case the bubble is located on a line perpendicular to a line running through the centers of the two leveling screw being adjusted.

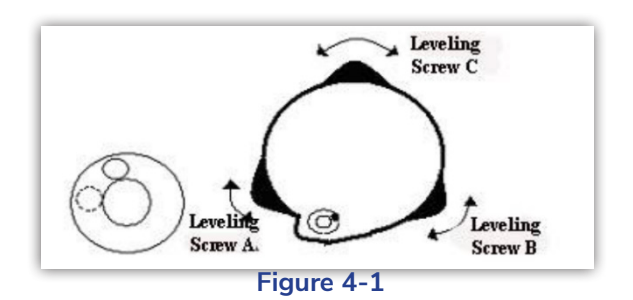

b. Turn the leveling screw C to move the bubble to the center of the circular vial.

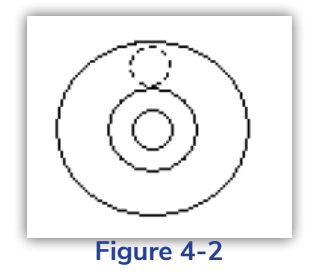

(4) Precisely leveling by using the plate vial

a. Rotate the instrument horizontally by loosening the horizontal clamp screw and place the plate vial parallel to the line connecting leveling screw A and B, and then bring the bubble to the center of the plate vial by turning the leveling screws A and B.

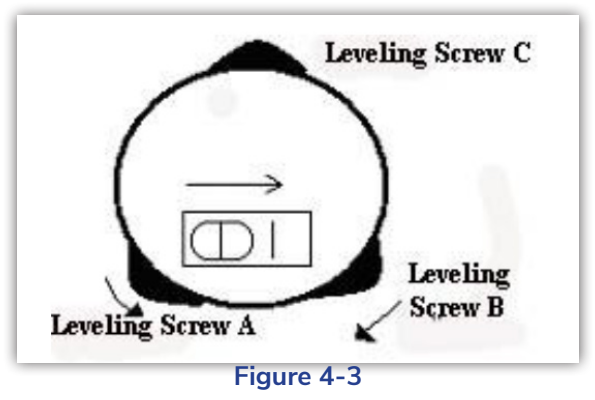

Rotate the instrument 900 around its vertical axis and turn the remaining leveling screw or leveling C to center the bubble once more

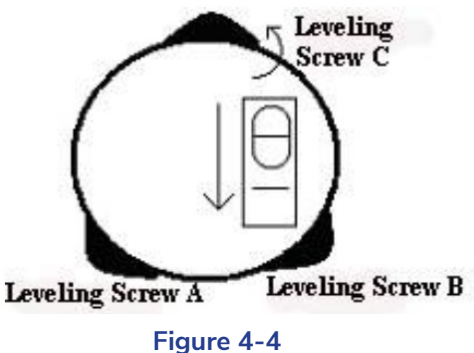

(c) Repeat the above a&b steps for each 900 rotation of the instrument and check whether the bubble is correctly centered in all directions.

### 4.1.3 Measure antenna height

The antenna height must be measured when we use F90 to collect static data or use it as base station. It's the "a" show in below Figure 4-5, the height from ground measured point to phase center, only get this height can we know coordinate of the ground measured point. There are 3 measuring methods to get the antenna height :

#### (1) Slant height

Measure the distance from the ground measured point to the middle of mainframe scale mark. It's the "d" shown in Figure 4-5.

#### (2) Pole height

Measure the distance from bottom of device to ground directly. It's the vertical height "b" shown in Figure 4-5.

#### (3) Measuring plate

Measure the distance ground measured point to the upper edge of plate. It's the "c" shown in Figure 4-5.

Choose either one measuring method from above. Use measure tape measure the height you choose. Input the height in software. Then you can get the height from ground to phase center. The formula is as below :

a=b+L1

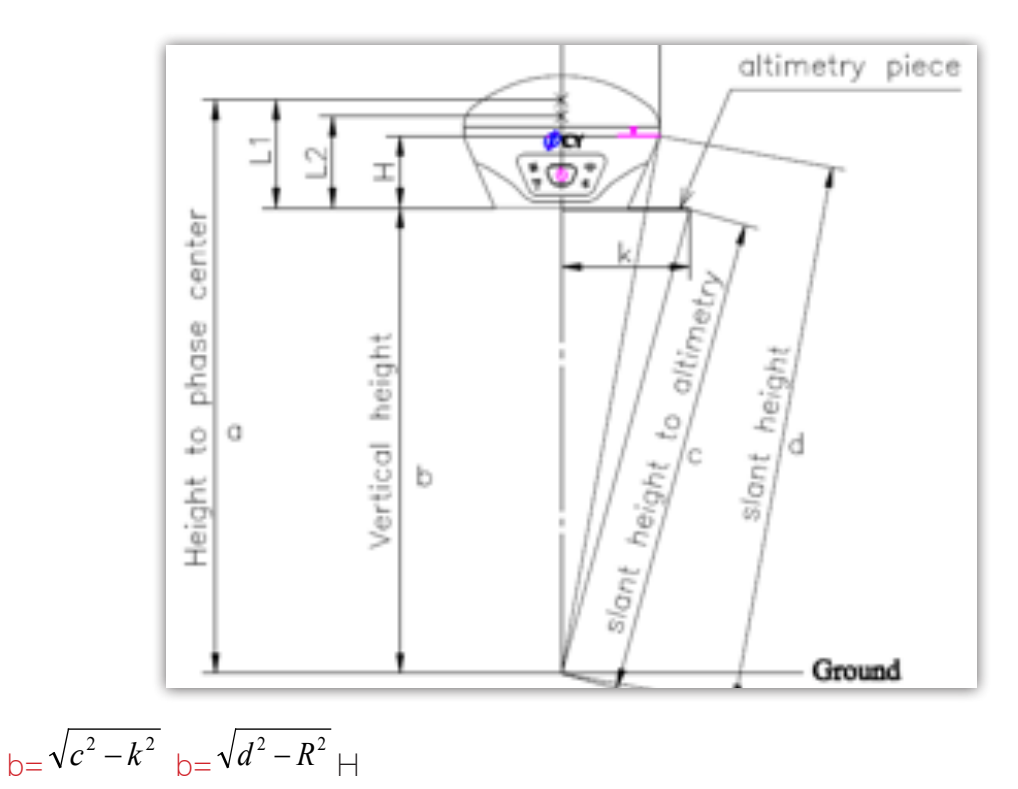

Figure 4-5 (Measure Antenna Height)

## 4.1.4 Transmit signal through external radio

Fix external enhanced antenna onto the tripod, and use connection cable to connect external radio with 5-pin port of receiver as shown in Figure 4-6. Plug power cable to external radio. Then turn on radio. You can set the channel on the external radio directly. The external serial port baud rate should be same as external radio. The baud rate for our device is 38400. If you use our radio, you have to set the baud rate to be 38400 for your receiver to match the radio.

## 4.1.5 Transmit signal through internal radio

For short distance, you can use internal radio to transmit the signal. First, fix the UHF antenna on F90 as shown in Figure 4-7. And then select internal radio mode via controller or WEB UI function. Internal radio covers distance around 5km.

## 4.1.6 Transmit signal through network

You can also use network (F90 has 4G module supports 4G network) to transmit signal. Insert SIM card into the receiver. And select network datalink via controller or WEB UI function.

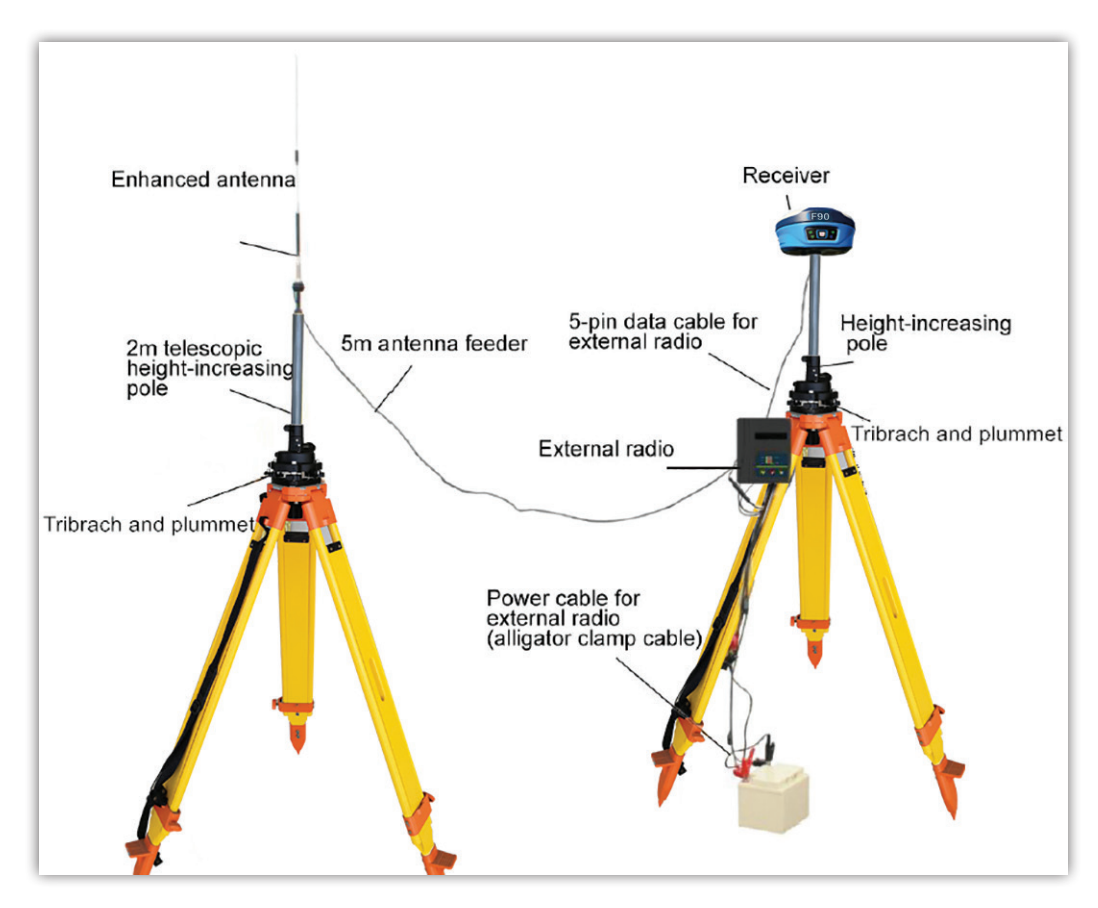

Figure 4-6 (Base Station with external radio)

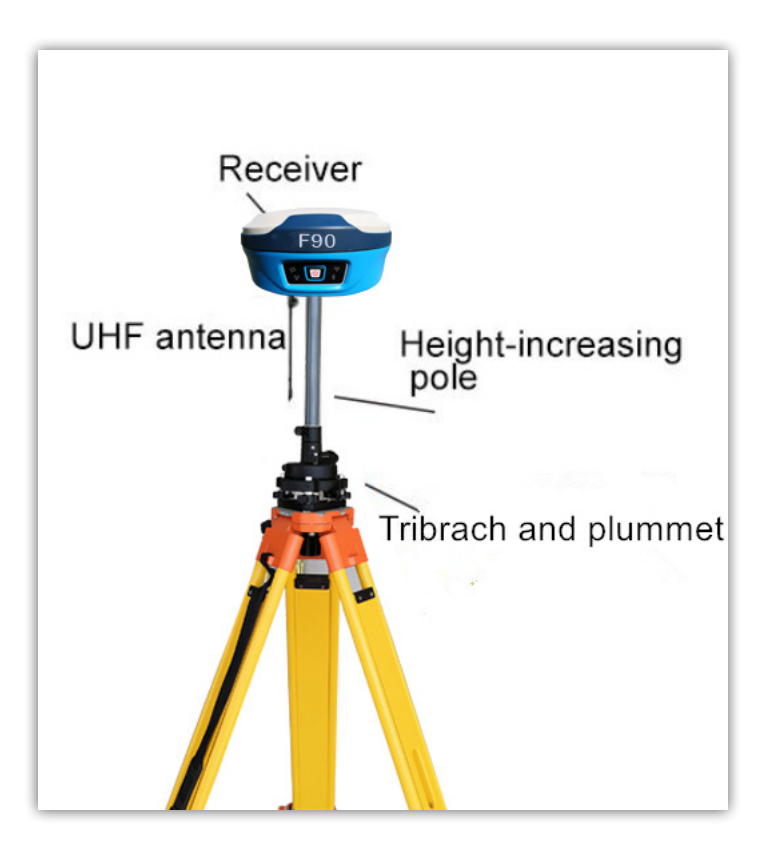

Figure 4-7 (Base station with internal radio)

## 4.2 Setting Up Rover Station

Rover station can receive data through different datalink methods--internal radio, rover network and controller network.

## 4.2.1 Connect controller with rover

Attached the controller bracket to the pole. If use internal 4G, you need to insert the SIM card in controller. If use internal radio, then fix UHF antenna. You can connect the controller with rover through Wi-Fi or Bluetooth as you prefer.

#### (1) Via Wi-Fi

F90 can be used as a hotspot, use controller to search the Wi-Fi signal of F90, the Serial NO. of F90 will show on controller, then select it to finish connect.

#### (2) Via Bluetooth

Use controller to search the Bluetooth signal of F90, once found, the Serial NO. of F90 will show on controller, then select it to finish connect.

#### 4.2.2 Rover internal radio

Fix UHF antenna on rover, then select internal radio mode on controller or via WEB UI function.

You can select radio channel and radio protocol, but make sure the channel and radio protocol are same as base. On controller, Channel 8 is able to edit. While channel 1~7 can not be edited.

### 4.2.3 Rover network mode

Insert SIM card on rover, then select network mode on controller or via WEB UI function. Input the CORS account and password, set APN and upload GGA..

## 4.2.4 Rover controller network

This method means the SIM card is inserted in controller. The controller gets the correction data and send to device via Bluetooth. It's less stable compare with device network.

## 4.2.5 Download backup data

Once finish surveying, you can download the backup data via WEB UI as shown in Figure 4-8. The backup data format is ".RTK"

| F90 F90033804 | 035 |                 |                 |           |                 |
|---------------|-----|-----------------|-----------------|-----------|-----------------|
| Status        | <   | Ortest          | Name            | Circ (AD) | 0               |
| Settings      |     | Select          | 20180516 RTK    | Size (MB) | Operation       |
| Gettings      | •   | 0               | 20100010.1011   | 0.003     | Download Delete |
| L Download    | ~   | Select All Back | Delete Selected |           |                 |
| Raw Data      |     | GelecitAli      |                 |           |                 |
| Backup Data   |     |                 |                 |           |                 |
|               |     |                 |                 |           |                 |

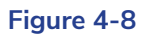

## 4.3 Static Surveying

Static surveying requests at least 2 receivers put on 2 points on a baseline. Keep these receivers in the same position and track at least 4 satellites then get relative distance of these 2 points. Static surveying provides the highest accuracy achievable and requires the longest observation times, from less than an hour to five hours or longer.

The static surveying function in F90 including outdoor surveying and indoor data post processing.

## 4.3.1 Baseline network design

#### (1) Synchronous pattern

As we know, static surveying uses at least two or more than two receivers track same satellites during same period. And then we can get data of these points. The pattern that formed by these points called synchronizing pattern. If use three or more than three receivers, the pattern formed by these points called synchronizing pattern cycle. As show in Figure 4-9.

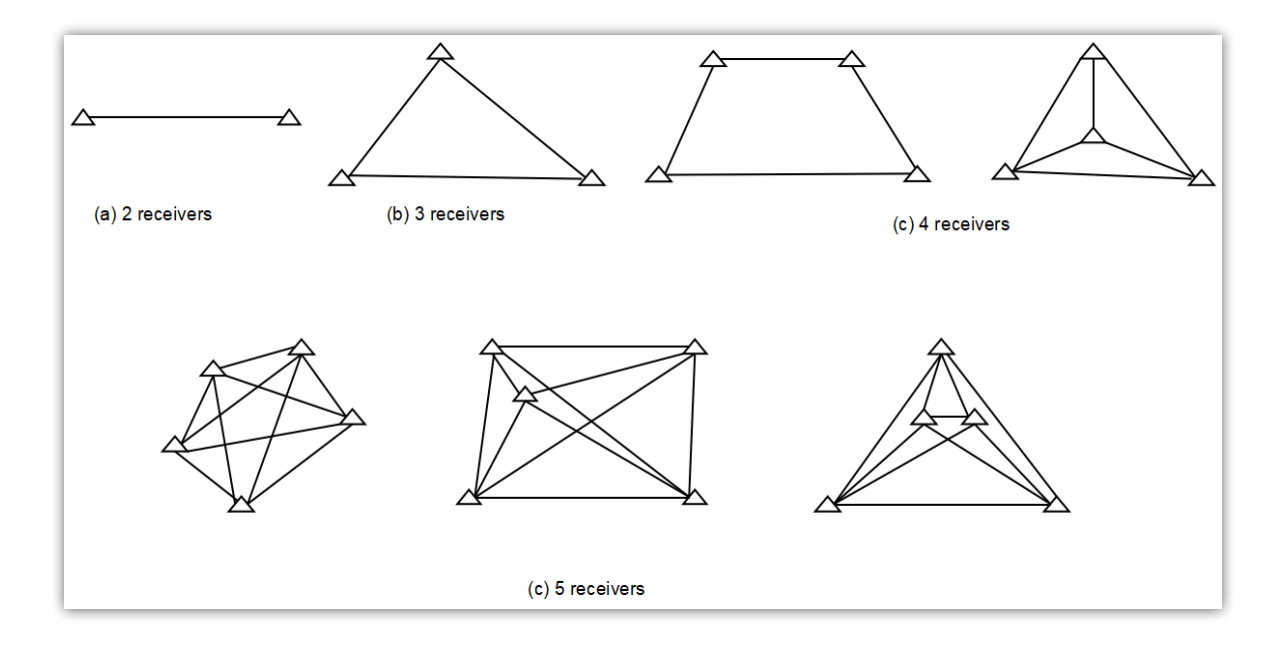

#### Figure 4-9(synchronous pattern)

#### (2) Asynchronous patter

If there are too many points in one baseline network, you should connect these synchronous cycle together and form the asynchronous pattern.

Asynchronous pattern can be connected via three ways as shown in Figure 4-10 :

(a) point connecting. Point connecting network is defined as a figure by connecting two adjacent shapes by only one common point. The advantage of this type is high efficiency, fast extending. But it can not confirm the high precision surveying. Therefore, it is not recommended in precise working.

(b) side connecting. Side connecting network is defined as a figure by connecting two adjacent shapes by their same side. It is widely used in the surveying field due to its high precision.

(c) point and side connecting. Because every type of network has its own advantage and disadvantage, we can combine these types to achieve higher efficiency but lower investment in time. Mixed connecting network is common in surveying work.

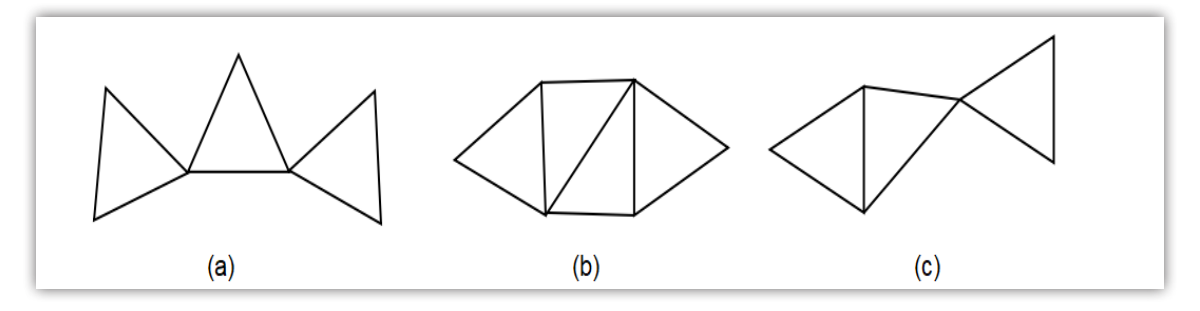

#### Figure 4-10(asynchronous pattern)

## 4.3.2 Outdoor surveying

#### (1) Choose suitable points

Suitable points is essential to make sure whole surveying work goes smoothly and efficiently. The points should be fixed only after you well analyze and collect full information of the surveying area. Choose these points best suits your accuracy and surveying purpose. When choose the point in static surveying, you should pay attention to below :

a. The points should comply with your surveying purpose.

b. The points should also be easy-to-use for other surveying methods.

c. Convenient transportation. So it's easy for you to set up device.

d. Away from high power radio emission objects, make sure no magnetic field influence nearby.

e. Away from large water area or mirror building, reduce the multi-path interface.

f. Good ground foundation, so the point can be saved enduringly.

g. Make marks after choose the points, including its position info and sketch for surroundings.

(2) Setting up devices

After choose the points, you set up the device on these points. Power on the device, then you can set "Static Mode" via controller software or WEB UI. As shown in below Figure 4-11.

| - <b>90 F9</b> 001380404 | 48 |                     |                           |
|--------------------------|----|---------------------|---------------------------|
| Status                   | <  | System Mode         | ● Static ◯ Rover ◯ Base   |
| Settings                 | ~  |                     |                           |
| Working Mode             |    | Point Name          | GINT00000                 |
| Satellite Settings       |    | Antenna Height      | 1832 mm                   |
| Device Configuration     |    | Antenna Measurement | Antenna slant height mode |
| NMEA Message             |    | Pdop Threshold      | 99.00 [1-99]              |
| View Logs                |    | Interval            | 1HZ 🗸                     |
| Configuration Set        |    | Auto Record         | ⊖ NO 	 YES                |
| L Download               | <  |                     | Save Cancel               |
| Management               |    |                     |                           |

#### Figure 4-11

You can define the point name and set interval frequency and input the antenna height and others. Once working, you can observe the satellite signal status and record the satellite data in device or in controller.

## 4.3.3 Download data

Connect F90 via WEB UI) for data downloading. File name given should comply with the notes of outdoor surveying made by yourself. Data file name includes points name, day of year and surveying times. It is easy for you to distinguish. If the file name is 34661171.F14, the first four numbers "3466" can be defined by yourself. The later three numbers "117" represent the day of year, which can not be edited. Last number means the surveying times, which can not be edited either. Convert the data to RINEX format.

## 5- WEB UI Control

## 5.1 Connect and register WEB UI

F90 can be a Hotspot. You can connect it with phone, controller, PC or other devices through its Wi-Fi. The default Wi-Fi name is device number, no password needed.

After connecting the Wi-Fi, input IP"192.168.10.1" into your web browser to turn it on.

| ÷ | Cΰ | http://192.168.10.1/# |
|---|----|-----------------------|
|---|----|-----------------------|

It will pop up a window like Figure 5-1, requests User name and password, default is as follow :

| User name : admin                                                                                                    | Password : password                                       |
|----------------------------------------------------------------------------------------------------|-----------------------------------------------------------|
| Windows Security                                                                                                    | ×                                                         |
| Microsoft Edge                                                                                                    |                                                           |
| The server 192.168.10.1 is askir password. The server reports the server reports the serv | ng for your user name and<br>nat it is from F90023801005. |
| Warning: Your user name and p<br>basic authentication on a conn                                                                                                    | password will be sent using<br>ection that isn't secure.  |
| User name                                                                                                    |                                                           |
| Password                                                                                                    |                                                           |
| Remember my credentials                                                                                                    |                                                           |
| OK                                                                                                    | Cancel                                                    |
|                                                                                                    |                                                           |

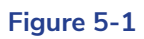

The WEB UI includes Status, Position, Settings, Download and Management.

#### 5.2 Status

In status, you can see current work status of receiver and some basic information. Such as datalink, satellites and the device information.

#### 5.2.1 Position

In "Position" you can see the system mode, coordinate and satellites.

| F90 Web UI    | × [*                                                        |
|---------------|-------------------------------------------------------------|
| 90 F900138040 | 39                                                          |
|               |                                                             |
| Status        | System Mode: Rover                                          |
| Position      | • Longitude: 113.430118357 °                                |
|               | • Latitude: 23.166590567 °                                  |
| Datalink      | • Height: 65.859 m                                          |
| 0-1-171       | Status: Single                                              |
| Satellites    | Satellites: 31 [GPS: 12, BeiDou: 9, Glonass: 7, Galileo: 3] |
| Information   | • PDOP: 1.0                                                 |
|               | • HDOP: 0.5                                                 |
| Settings      | • TDOP: 0.5                                                 |
| Download      | • HRMS: 1.331                                               |
| Download      | • VRMS: 2.396                                               |
| Management    | <ul> <li>Local Time: 2018-05-09 16:48:12</li> </ul>         |
|               | • UTC Time: 2018-05-09 08:48:12                             |

#### Figure 5-2

#### 5.2.2 Datalink

In "Datalink" you can set the channel, frequency and protocol. And you can also do channel detection in this menu. Below pic shows internal radio datalink.

| F90 F90034804060  |   |                                          |
|-------------------|---|------------------------------------------|
| Status            | ~ | UHF:                                     |
| Position          |   | • Channel: 4 • [444 MHz] Change          |
| Datalink          |   | Radio Protocol: TrimTalk 450S     Change |
| Satellites        |   | Channel Detection                        |
| Information       |   |                                          |
| Settings          | < |                                          |
| <b>⊥</b> Download | < |                                          |
| Management        |   |                                          |

Figure 5-3

## 5.2.3 Satellites

In "Satellites" you can set the cutoff angle and can see satellites conditions.

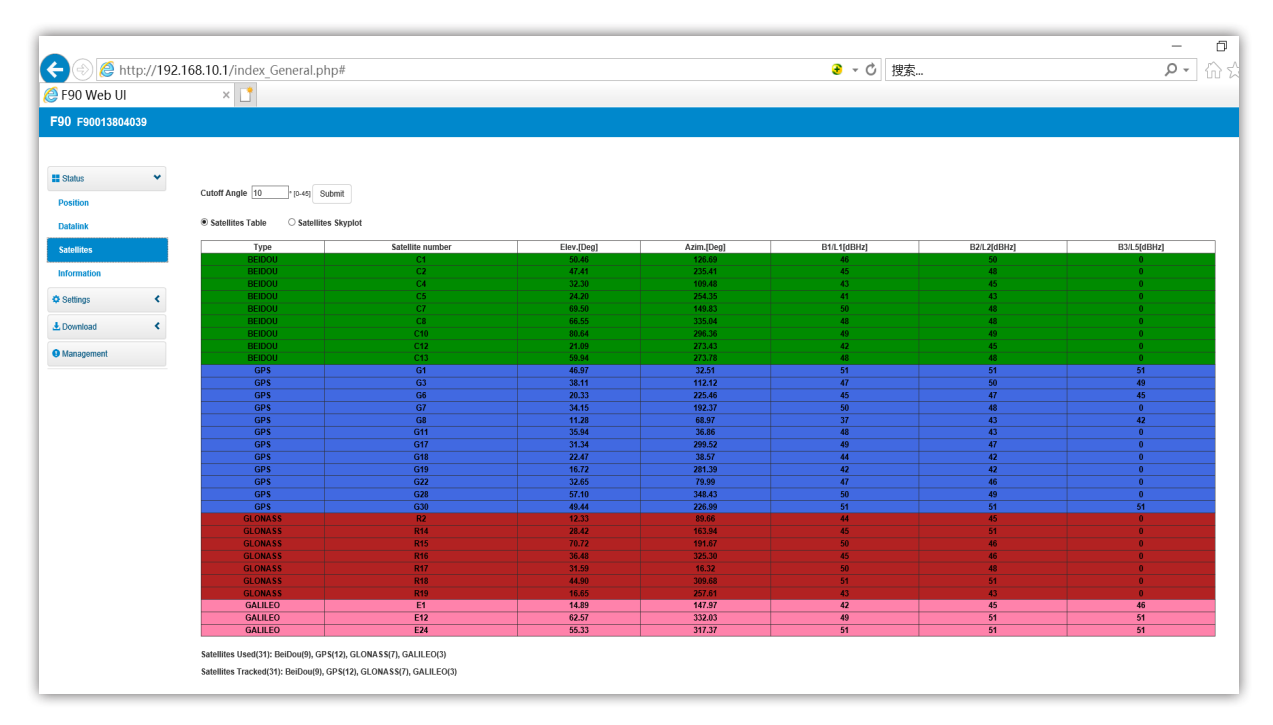

#### Figure 5-4

#### 5.2.4 Information

In "Information", you are able to check information details about this receiver, such as firmware version of the receiver, GPS firmware version, UHF mode information, Network information etc.

| F90 Web UI    |    | ×                                      |                                          |
|---------------|----|----------------------------------------|------------------------------------------|
| 90 F900138040 | 39 |                                        |                                          |
| Status        | ~  | Deceiver:                              |                                          |
| Status        |    | Device Model: F90                      | Serial No.: F90013804039                 |
| Position      |    | Hardware Version: F90-V1.01            | BOOT Version: 1.04                       |
| Datalink      |    | Firmware Version: 0.22.180412          | OS Version: 1.05                         |
|               |    | MCU Version: 1.09                      | Sensor Version: 1.0                      |
| Satellites    |    | Battery 1: No_Battery                  | Battery 2: 63%                           |
| Information   |    | Power Source: battery                  | Data Memory: Total 6.74 GB; Free 6.74 GB |
| Settings      | <  | Antenna:                               |                                          |
| Deveload      |    | Antenna Type: FOFA90SX070A             | R: 785                                   |
| Download      |    | H: 437                                 | HL1: 347                                 |
| 9 Management  |    | HL2: 255                               |                                          |
|               |    | GNSS Board:                            |                                          |
|               |    | GNSS Model: NovAtel-OEM729             | GNSS Serial: BMGX18050134U               |
|               |    | GNSS Hardware Version: OEM729-2.01     | GNSS BOOT Version: OM7BR0002RB0000       |
|               |    | GNSS Firmware Version: OM7MR0400RN0000 |                                          |
|               |    | Network:                               |                                          |
|               |    | NETWORK Model: EC25-E                  | IMEI: 861107034367640                    |
|               |    | Firmware Version: EC25EFAR02A09M4G     | Network Provider: Undefined              |
|               |    | Network Type: 4G                       | Signal Level: 0%                         |
|               |    | Protocol: NTRIP                        | Caster Address: 122.13.16.137:6070       |
|               |    | Mountpoint: 1000_RTCM32                |                                          |
|               |    | UHF:                                   |                                          |
|               |    | Radio Model: TRM101                    | Serial: TRU118041958                     |
|               |    | Firmware Version: G001.02.12           | Channel: 3 [460.350 MHz]                 |

Figure 5-5

## 5.3 Settings

### 5.3.1 Working mode

In "Working Mode", you can select different work mode : static, rover and base. In different mode, you can define different configuration.

#### (1) Static Mode

As the pic shows, you can input the point name, antenna height, PDOP threshold. Select antenna measurement method and interval. Last is the auto record, if you choose "YES", the data will be collect automatically when the receiver is working.

| F90 F9001380404      | 8 |                     |                           |
|----------------------|---|---------------------|---------------------------|
| Status               | < | System Mode         | ● Static 〇 Rover 〇 Base   |
| Settings             | ~ |                     |                           |
| Working Mode         |   | Point Name          | GINT00000                 |
| Satellite Settings   |   | Antenna Height      | 1832 mm                   |
| Device Configuration |   | Antenna Measurement | Antenna slant height mode |
| NMEA Message         |   | Pdop Threshold      | 99.00 [1-99]              |
| View Logs            |   | Interval            | 1HZ V                     |
| Configuration Set    |   | Auto Record         | ○ NO                      |
| 🛃 Download           | < |                     | Save Cancel               |
| 9 Management         |   |                     |                           |

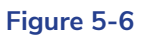

#### (2) Rover Mode

In rover mode, you can select different datalink. There are different configuration in each datalink method. The datalink methods are UHF, Network, External and Bluetooth.

If you choose UHF datalink, you can choose record raw data or not. Select the radio channel and radio protocol as you prefer. F90 is compatible with various protocols, such as : SATEL,P-CC-GMSK, TrimTalk 450S, South 9600, TrimMark III(19200) , South 19200, Hi-target 9600, Hi-target 19200.

| F90 F9001380404      | 8 |                  |                                        |
|----------------------|---|------------------|----------------------------------------|
|                      |   |                  |                                        |
| Status               | < | System Mode      | ⊖ Static ● Rover ⊖ Base                |
| Settings             | ~ | Current Datalink | O UHF ○ Network ○ External ○ Bluetooth |
| Working Mode         |   |                  |                                        |
| Satellite Settings   |   | Record Raw Data  | ● NO ⊖ YES                             |
| Device Configuration |   | Padio Channel    |                                        |
| NMEA Message         |   | Radio Ghamier    | 444.000 MHz Default Frequency          |
| View Logs            |   | Radio Protocol   | TrimTalk 450S 🗸                        |
| Configuration Set    |   |                  | 25<br>OFF                              |
| 🛃 Download           | < |                  | Save Cancel                            |
| Management           |   |                  |                                        |

## Figure 5-7 Rover mode(UHF datalink)

If you choose Network, you have to input the CORS and APN account, password and upload GGA.

| F90 F9001380404                    | B |                          |                                        |
|------------------------------------|---|--------------------------|----------------------------------------|
| <b>∎</b> Status                    | < | System Mode              | ⊖ Static                               |
| Settings                           | * | Current Datalink         | ◯ UHF ● Network ◯ External ◯ Bluetooth |
| Working Mode<br>Satellite Settings |   | Record Raw Data          | ● NO () YES                            |
| Device Configuration               |   | Relay Mode               | ○ Enable                               |
| View Logs                          |   | Network Link             | ○ WIFI CLIENT                          |
| Configuration Set                  | < | SET APN<br>AUTOMATICALLY | ⊖ YES 	NO                              |
| Imagement                          |   | APN                      |                                        |
|                                    |   | APN User                 |                                        |
|                                    |   | APN Password             |                                        |

| Network Type   | ● Auto 〇 GSM 〇 CDMA1x |  |
|----------------|-----------------------|--|
|                |                       |  |
| Connect Mode   | Ntrip 🗸               |  |
| Caster Address | 122.13.16.137         |  |
|                |                       |  |
| Caster Port    | 6070                  |  |
| Mountpoint     | F90013804048          |  |
|                |                       |  |
|                | Get Mountpoint        |  |
|                |                       |  |
| Upload GGA     | Disable 🗸 S           |  |
| User           | TESTGINTC             |  |
| Password       |                       |  |
| 1 0550010      | •••                   |  |
| Auto Connect   | ● NO ○ YES            |  |
|                | Save                  |  |

Figure 5-8 Rover mode(Network datalink)

If you choose External, it can connect to external radio. The external serial port baud rate has to be same with external radio. The baud rate for our device is 38400.

| F90 F90013804048     |                                   |                         |
|----------------------|-----------------------------------|-------------------------|
|                      |                                   |                         |
| Status               | < System Mode                     | ⊖ Static 	 Rover ⊖ Base |
| Settings             | ✓ Current Datalink                | ◯ UHF ◯ Network         |
| Working Mode         |                                   |                         |
| Satellite Settings   | Record Raw Data                   | ● NO ○ YES              |
| Device Configuration |                                   |                         |
| NMEA Message         | External Serial Port Baud<br>Rate | 38400 V                 |
| View Logs            |                                   | Save Cancel             |
| Configuration Set    |                                   |                         |
| L Download           | <                                 |                         |
| 9 Management         |                                   |                         |

#### Figure 5-9 Rover mode(External datalink)

| Status               | <  | System Mode      | ⊖ Static                          |
|----------------------|----|------------------|-----------------------------------|
| Settings             | ~  | Current Datalink | ◯ UHF ◯ Network ◯ External 💽 Blue |
| Working Mode         | -  |                  |                                   |
| Satellite Settings   |    | Record Raw Data  | ● NO () YES                       |
| Device Configuration | on |                  | Save Cancel                       |
| NMEA Message         |    |                  |                                   |
| View Logs            |    |                  |                                   |
| Configuration Set    |    |                  |                                   |
| L Download           |    |                  |                                   |

The last is Bluetooth, you can select record raw data or not as below pic shows.

Figure 5-10 Rover mode(Bluetooth datalink)

#### (3) Base Mode

Base mode also contains different datalink, most parameters are same as rover. Just base has more options that can be edited.

| F90 F90013804048                   |   |                          |                                               |
|------------------------------------|---|--------------------------|-----------------------------------------------|
| Status                             | < | System Mode              | ⊖ Static ⊖ Rover ● Base                       |
| Settings                           | * | Current Datalink         | ○ UHF ○ Network ○ External ○ Bluetooth 	 Dual |
| Working Mode<br>Satellite Settings |   | Automatically Start Base | ● NO () YES                                   |
| Device Configuration               |   | Data Type                | RTCM3.2 V                                     |
| NMEA Message                       |   | Site ID                  | 8                                             |
| View Logs                          |   | Pdop Threshold           | 99.0 [1-99]                                   |
| Configuration Set                  |   | Base Position            | O Single  Repeat Position                     |
| ▲ Download                         | < |                          |                                               |
| 9 Management                       |   | Coordinate               | Degrees/Minutes/Seconds V                     |
|                                    |   | Base Longitude           | 113 °25 '48.1019520 '                         |

Figure 5-11 Base mode

If use External, you can connect F90 with external radio via Bluetooth. Besides, F90 can also connect with other devices via Bluetooth.

## 5.3.2 Satellites setting

In satellites setting, you can set the cutoff angle and select the satellites.

| C (2) (2) http://19  | 2.168.10.1/index_General.php# |                        |
|----------------------|-------------------------------|------------------------|
| <i>ि</i> F90 Web Ul  | ×                             |                        |
| F90 F90013804039     |                               |                        |
|                      |                               |                        |
| Status               | Cutoff Angle                  | 10 ° [0-45]            |
| Settings             | GPS                           | ● Enable ⊖ Disable     |
| Working Mode         | GLONASS                       | ● Enable ⊖ Disable     |
| Satellite Settings   | Beidou                        | Enable      Disable    |
| Device Configuration | GALILEO                       | ● Enable ○ Disable     |
| NMEA Message         | SBAS                          | ○ Enable 	 Disable     |
| View Logs            | Receiver Dynamic model        |                        |
| Configuration Set    | RTK Timeout                   | 60 [1-300]             |
| ± Download           | RTK MODE                      | NORMAL      Extra safe |
| 9 Management         | Save Cancel                   |                        |

Figure 5-12

## 5.3.3 Device configuration

Device configuration can help you set many configuration. Such as select time zone, first storage position etc.

| F90 F9003480406                | D |                                                   |                                             |
|--------------------------------|---|---------------------------------------------------|---------------------------------------------|
|                                |   |                                                   |                                             |
| Status                         | < | Time Zone                                         | GMT+8:00 •                                  |
| Settings                       | * | Direct Link Mode                                  | Disable ▼                                   |
| Working Mode                   |   | Sensor                                            | Disable ▼                                   |
| Satellite Settings             |   | 7-pin Serial Port Baud Rate                       | 115200 ▼                                    |
| Device Configuration           |   | Speaker                                           | <ul> <li>Enable          Disable</li> </ul> |
| NMEA Message                   |   | First Storage                                     | Internal Storage  SD Card                   |
| View Logs<br>Configuration Set |   | Power on automatically when connected 5-pin cable | Enable Disable                              |
| ± Download                     | < | Network Enable                                    | Enable Isable                               |
| Management                     |   | WIFI Hotspot Share Network                        | Enable  Disable                             |
|                                |   | Static File Naming Way                            | RINEX 3.02 • RINEX 2.11                     |
|                                |   | s                                                 | ave Cancel                                  |

#### Figure 5-13

## 5.3.4 NMEA message

You can set the NMEA message, turn them on/off. You can also select the frequency here. NMEA includes GGA, GSA, GST, RMC, ZDA, GSV, VTG, GLL, GEDOP, GEREF, GESNR. Below pic shows the general settings.

| 🗲 🕞 🏉 http://19                                                                                                    | 02.168.10.1/index_General.php#                                                                                                    |
|----------------------------------------------------------------------------------------------------|----------------------------------------------------------------------------------------------------|
| <i> </i> F90 Web UI                                                                                                    | ×                                                                                                    |
| F90 F90013804039                                                                                                    |                                                                                                    |
| <ul> <li>Status</li> <li>Settings</li> <li>Settings</li> <li>Working Mode</li> <li>Satellite Settings</li> <li>Device Configuration</li> <li>NMEA Message</li> <li>View Logs</li> </ul> | GGA: 1Hz V ZDA: 1Hz V GEDOP: Off V<br>GSA: 1Hz GSV: 55 V GEREF: 55 V<br>GST: 1Hz V VTG: 1Hz V GESNR: 55 V<br>RMC: Off V GLL: Off V<br>Save Cancel |
| Configuration Set     Download                                                                                                    |                                                                                                    |

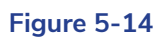

## 5.3.5 View logs and configuration set

In "View logs", you can see previous malfunction record and see previous result of self-checking. You can view and download them.

| F90 Web UI           | ×          |               |
|----------------------|------------|---------------|
| 0 F90013804039       |            |               |
|                      |            |               |
| Status               | View Logs  |               |
| Settings             | 1. APP Log | Download View |
| Vorking Mode         |            | Download      |
| Satellite Settings   | 2. OS Log  | Download View |
| Device Configuration |            |               |
| IMEA Message         |            |               |
| /iew Logs            |            |               |
| Configuration Set    |            |               |
| Download             | t l        |               |

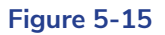

In "Configuration Set", you can save current configuration you set and you can also use previous setting directly if you had saved.

| ( ) ( ) http://192.16                                                                   | 8.10.1/index_General.php# |                      | ♂ ↓ Ů 搜索 | _<br>۲ ج ( |
|-----------------------------------------------------------------------------------------|---------------------------|----------------------|----------|------------|
| 🟉 F90 Web UI                                                                            | ×                         |                      |          |            |
| F90 F90013804039                                                                        |                           |                      |          |            |
| II Status                                                                               | 浏览                        | Uptoor Configuration |          |            |
| Settings                                                                                | Name                      | Create Time          |          | Operation  |
| Working Mode<br>Satellite Settings<br>Device Configuration<br>NMEA Message<br>View Logs | ± Save Current Settings   |                      |          |            |
| Configuration Set<br>Download <<br>Management                                           |                           |                      |          |            |

#### Figure 5-16

#### 5.4 Download data

There are 2 kinds of data you can download--static data and backup data. For static data, you can convert it to Rinex.

#### 5.4.1 Raw data

Raw data means static data. The format for raw data is ".dat" You can download and package them together.

| 🎒 F90 Web U  | I    | × 📑    |                       |           |                    |                     |                     |                         |
|--------------|------|--------|-----------------------|-----------|--------------------|---------------------|---------------------|-------------------------|
| F90 F9001380 | 4039 |        |                       |           |                    |                     |                     |                         |
|              |      |        |                       |           |                    |                     |                     |                         |
| Status       | *    | Select | Name                  | Size (MB) | Antenna Height (m) | Start Time          | End Time            | Operation               |
| Settings     | *    |        | 05081281.dat          | 0.244     | 1.832              | 2018-05-08 17:57:08 | 2018-05-08 17:58:07 | Convert Download Delete |
| ± Download   | ~    |        | 05081281_RINEX302.zip | 0.121     | -                  | -                   | -                   | Download Delete         |
| Raw Data     |      |        | 05081282.dat          | 0.089     | 1.832              | 2018-05-08 18:13:12 | 2018-05-08 18:13:28 | Convert Download Delete |
| Backup Data  |      |        | 05081283.dat          | 2.3       | 1.832              | 2018-05-08 18:16:31 | 2018-05-08 18:24:50 | Convert Download Delete |
| Management   |      |        | 40391151.dat          | 0.137     | 0.000              | 2018-04-25 14:19:00 | 2018-04-25          | Convert Download Delete |
|              |      |        | colfort log           | 0.001     |                    |                     |                     |                         |

Figure 5-17

#### 5.4.2 Backup data

Once you lose the data in controller. You can download backup data in WEB UI. The format for backup data is ".RTK"

| <li>http://192.16</li> | 8.10.1/index_General.php#         |      |           | _<br>ר ק  |
|------------------------|-----------------------------------|------|-----------|-----------|
| 🙋 F90 Web UI           | ×                                 |      |           |           |
| F90 F90013804039       |                                   |      |           |           |
|                        |                                   |      |           |           |
| 📰 Status <             | Select                            | Name | Size (MB) | Operation |
| Settings <             | Select Al Parkage Delete Selected |      |           |           |
| 🛓 Download 🔷 👻         |                                   |      |           |           |
| Raw Data               |                                   |      |           |           |
| Backup Data            |                                   |      |           |           |
| Management             |                                   |      |           |           |
|                        |                                   |      |           |           |

#### Figure 5-18

#### 5.5 Management

Management contains many functions, you can register the device, do self-checking, change the password and restart the receiver.

| A A A http://1921                            | 68 10 1/index General php#                                                                               |                                               | <b>a</b> - C |
|----------------------------------------------|----------------------------------------------------------------------------------------------------|-----------------------------------------------|--------------|
| @ F90 Web UI                                 | × 📑                                                                                                    |                                               |              |
| F90 F90013804039                             |                                                                                                    |                                               |              |
| II Status <<br>© Settings <<br># Drawnload < | Install New Firmware 🕢                                                                                   | Upload File                                   |              |
| Management                                   | Registration                                                                                             |                                               |              |
| l                                            | Expire Date:                                                                                             | 20180525                                      |              |
|                                              | Function:                                                                                                | L1+L2,GPS+GIonass+BeiDou+Galileo,50Hz         |              |
|                                              | AuthCode:                                                                                                | Submit                                        |              |
|                                              | GNSS Registration                                                                                        |                                               |              |
|                                              | GNSS Functionality:                                                                                      | FFNRNN5BN (GPS+Glonass+Galileo+BeiDou,5Hz,L5) |              |
|                                              | AuthCode                                                                                                 | Submit                                        |              |
|                                              | Security<br>Seable Login Authentication<br>Old Password:<br>New Password:<br>Confirm Password:<br>Change |                                               |              |
|                                              | Format Internal Disk                                                                                     | ОК                                            |              |
|                                              | Self Test                                                                                                | ок                                            |              |
|                                              | Restore Factory Settings                                                                                 | OK                                            |              |
|                                              | Reset                                                                                                    | OK                                            |              |

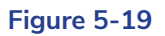

## **6- Frequently Use Functions**

## 6.1 Device registration

The register code a 32 numbers and letters. For example : F90034804060,20180821, A7ECAC8BB90494F57A1F2FDFFCBA4896, A7EC-AC8 B-B904-94F5-7A1F-2FDF-FCBA-4896

F90034804060 is serial number

20180821 is Expiration date of this code

A7ECAC8BB90494F57A1F2FDFFCBA4896 is register code, when you register, you just need input this in Web UI.

A7EC-AC8B-B904-94F5-7A1F-2FDF-FCBA-4896 is also register code, it's same just separate by "-".

You can register the receiver through two methods : via WEB UI or via Controller. Detailed steps are as follow :

Register via WEB UI

After connecting the Wi-Fi, input IP "192.168.10.1" into your web browser. Then you can see page as show in Figure 6-1. Click "Management", you can find "Registration". Input your registration code into "Authcode", then click "Submit". The receiver will be registered.

| ← <>                      | 0.1/index_General.php#                     | ê *                                           | Ċ      |
|---------------------------|--------------------------------------------|-----------------------------------------------|--------|
| F90 F90013804039          |                                            |                                               |        |
| Datalink                  | 浏览                                         | Upload File                                   |        |
| Satellites                | Registration                               |                                               |        |
| Information               | Expire Date:                               | 20180525                                      |        |
| Working Mode              | Function:                                  | L1+L2,GPS+Glonass+BeiDou+Galileo,50Hz         |        |
| Satellite Settings        | AuthCode:                                  | s                                             | Submit |
| Device Configuration      | <b>GNSS Registration</b>                   |                                               |        |
| NMEA Message<br>View Logs | GNSS Functionality:                        | FFNRNN5BN (GPS+Glonass+Galileo+BeiDou,5Hz,L5) |        |
| Configuration Set         | AuthCode                                   | s                                             | Submit |
| L Download                | •                                          |                                               |        |
| Raw Data                  | Security                                   |                                               |        |
| Backup Data               | ✓ Enable Login Authenticatio Old Password: |                                               |        |
|                           | New Password:<br>Confirm Password:         |                                               |        |
|                           | Change                                     |                                               |        |

Figure 6-1

#### 6.2 Download static data and Rinex change

In WEB UI function, you can find Download. Click Download, then see Raw data, and you can see page as below pic. Choose the data you need and click "Download".

| End Time<br>2018-05-15<br>10:10:59 | Operation<br>Convert Download Delete |
|------------------------------------|--------------------------------------|
| End Time<br>2018-05-15<br>10:10:59 | Operation Convert Download Delete    |
| 2018-05-15<br>10:10:59             | Convert Download Delete              |
| 2018-05-15<br>10:10:59             | Convert Download Delete              |
|                                    | Edit                                 |
| 2018-05-16<br>09:49:45             | Convert Download Delete              |
| 2018-05-16<br>17:13:59             | Convert Download Delete              |
| 2018-05-17                         | Convert Download Delete              |
|                                    | 2018-05-16<br>17:13:59<br>2018-05-17 |

#### Figure 6-4

You can also see "Convert", click Convert, then there are few file forms for you to choose. You can choose "Rinex 3.02" to change the data to Rinex.

| F90 F90013804                  | 1048 |        |                                     |        |                             |                           |                        | English                 |
|--------------------------------|------|--------|-------------------------------------|--------|-----------------------------|---------------------------|------------------------|-------------------------|
|                                |      |        |                                     |        |                             |                           |                        |                         |
| Status                         | •    | Select | Name                                | Size   | Antenna Height              | Start Time                | End Time               | Operation               |
| Settings                       | <    |        |                                     | (MB)   | (m)                         |                           |                        |                         |
| L Developed                    | ~    | ⊻      | GIN100000_R_20181351010_000_01S.dat | 0.132  | Convert Downlo              | oad Close -05-15<br>10:24 | 2018-05-15<br>10:10:59 | Convert Download Delete |
| 2 Download                     | · ·  |        |                                     |        | Stonex 3.02 V<br>Rinex 2.10 |                           |                        | Edit                    |
| Raw Data                       |      |        | GINT00000_R_20181360851_000_01S.dat | 10.939 | Rinex 3.02 se C             | Center -05-16             | 2018-05-16             | Convert Download Delete |
| Backup Data                    |      |        |                                     |        | Stonex 3.02                 | 08:51:27                  | 09:49:45               | Edit                    |
| <ol> <li>Management</li> </ol> |      |        | GINT00000_R_20181361657_000_01S.dat | 3.733  | BINEX -<br>1.832            | 2018-05-16                | 2018-05-16             | Convert Download Delete |
|                                |      |        |                                     |        |                             | 16:57:21                  | 17:13:59               | Edit                    |
|                                |      |        | GINT00000_R_20181370853_000_01S.dat | 17.358 | 1.832                       | 2018-05-17<br>08:53:42    | 2018-05-17             | Convert Download Delete |
|                                |      |        |                                     |        |                             |                           |                        | Edit                    |
|                                |      | Selec  | t All Package Delete Selected       |        |                             |                           |                        |                         |

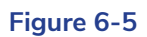

#### 6.3 Upgrade firmware

You can upgrade firmware in WEB UI function. In "management", you can find "Install New Firmware". Click "browse" to select new version of firmware. After select the right version, click"Upload file" to finish upgrade.

| Image: F90 Web UI         ×         +           ←         →         O         for 192.168. | + ~<br>.10.1/index_General.php#                                                                                                    | □ ☆ | r∕≡ |
|--------------------------------------------------------------------------------------------|----------------------------------------------------------------------------------------------------|-----|-----|
| F90 F90023801005                                                                           |                                                                                                    |     |     |
| ■ Status<br>Position<br>Datalink                                                           | Install New Firmware 3<br>Browse Upload File                                                                                                    |     |     |
| Satellites Information Settings Working Mode Satellite Settings                            | Registration         Expire Date:       20180723         Function:       L1+L2,GPS+GIonass+BelDou+Galileo,50Hz         AuthCode:       Submit                     |     |     |
| Device Configuration<br>NMEA Message<br>View Logs<br>Configuration Set                     | GNSS Registration         GNSS Functionality:       564;0;00/00/2000;A;OPT=;5Hz;RTK;L2_L5;MULTI_GNSS;BEIDOUB3;ATLAS_LBAND;China_Onh         AuthCode       Submit | у   |     |

#### Figure 6-6

## 6.4 Restore factory settings

In WEB UI, "management" you can find "Restore Factory Settings" You can click "OK" to reset the device.

| Format Internal Disk        | ОК |
|-----------------------------|----|
| Self Test                   | ОК |
| Restore Factory<br>Settings | ОК |
| Reset                       | ок |

Figure 6-7

## 7- Technical Parameters

|       | ltems              |                                                                                         | Specification                                                                        |                                                                                      |  |  |  |
|-------|--------------------|-----------------------------------------------------------------------------------------|--------------------------------------------------------------------------------------|--------------------------------------------------------------------------------------|--|--|--|
|       | GPS Board          | OEM729                                                                                  | P328                                                                                 | BD990                                                                                |  |  |  |
|       | Channel            | 555                                                                                     | 394                                                                                  | 336                                                                                  |  |  |  |
|       |                    | GPS:L1CA/L1C/L2C/L2P/L5                                                                 |                                                                                      | GPS:L1CA/L2E/L2C/L5                                                                  |  |  |  |
|       |                    | GLONASS :L1CA/L2C/L2P/<br>L3/L5                                                         | GPS:L1CA/L1P/L1C/L2P/L2C/<br>L5                                                      | GLONASS :L1CA/L2CA/L3<br>CDMA                                                        |  |  |  |
| GNSS  |                    | BeiDou :B1/B2/B3                                                                        | GLONASS: G1/G2, P1/P2                                                                | BeiDou :B1/B2/B3                                                                     |  |  |  |
|       | SATELLITE          | Galileo :E1/E5/AltBOC/E5a/                                                              | BeiDou :B1/B2/B3                                                                     | Galileo :E1/E5A/E5B/E5AltBOC/<br>E6                                                  |  |  |  |
|       |                    | NAVIC : L5                                                                              | GALILEO : E1BC/E5a/E5b<br>QZSS : L1CA/L2C/L5/L1C                                     | NAVIC : L5                                                                           |  |  |  |
|       |                    | SBAS:L1/L5                                                                              | SBAS:L1 CA/L5                                                                        | QZSS:L1CA/L1SAIF/L1C/L2C/<br>L5                                                      |  |  |  |
|       |                    | QZSS:L1CA/L1C/L2C/L5/L6                                                                 |                                                                                      | SBAS:L1 CA/L5                                                                        |  |  |  |
|       | Update rate        | 5Hz (Standard 5 Hz, can pay<br>to activate 100HZ)                                       | 5Hz (Standard to 5 Hz, can pay<br>to activate 50HZ)                                  | 50Hz (Standard 50 Hz)                                                                |  |  |  |
|       | Static<br>Accuracy | Horizontal :±(2.5+1×10 <sup>-6</sup> D)<br>mm                                           | Horizontal :±(2.5+1×10 <sup>-6</sup> D) mm<br>Vertical :±(5+1×10 <sup>-6</sup> D) mm | Horizontal :±(2.5+1×10 <sup>-6</sup> D) mm<br>Vertical :±(5+1×10 <sup>-6</sup> D) mm |  |  |  |
|       |                    | Vertical :±(5+1×10 <sup>-6</sup> D) mm                                                  |                                                                                      |                                                                                      |  |  |  |
|       | RTK Accuracy       | Horizontal :±(10+1×10 <sup>-6</sup> D)<br>mm<br>Vertical :±(20+1×10 <sup>-6</sup> D) mm | Horizontal :±(8+1×10 <sup>-6</sup> D) mm<br>Vertical :±(15+1×10 <sup>-6</sup> D) mm  | Horizontal :±(8+1×10 <sup>-6</sup> D) mm<br>Vertical :±(15+1×10 <sup>-6</sup> D) mm  |  |  |  |
|       |                    |                                                                                         |                                                                                      |                                                                                      |  |  |  |
| Power | Battery            | Dual Battery, 7.2V/3400mAh*2                                                            | 2 Can work at least 10 hours withou                                                  | ut stopping                                                                          |  |  |  |
|       | Input              | 9~28V DC                                                                                | 9~28V DC                                                                             |                                                                                      |  |  |  |

|             | OS                  | Linux                                                                    |                                      |  |  |  |  |  |
|-------------|---------------------|--------------------------------------------------------------------------|--------------------------------------|--|--|--|--|--|
|             | Memory              | Internal 8G, TF Extended, Max≥32G                                        |                                      |  |  |  |  |  |
|             | Bluetooth           | V2.1+EDR / V4.1 Dual Mode, Class2                                        |                                      |  |  |  |  |  |
|             | WIFI                | 802.11 b/g/n                                                             |                                      |  |  |  |  |  |
|             |                     | All areas without North America :                                        |                                      |  |  |  |  |  |
|             |                     |                                                                          | North Array                          |  |  |  |  |  |
|             |                     | ЕС25-Е, 46                                                               | North America :                      |  |  |  |  |  |
|             |                     | FDD LTE : B1/B3/B5/B7/B8/B20                                             | EC25-A, 4G                           |  |  |  |  |  |
|             | 4G                  | TDD LTE : B38/B40/B41                                                    | FDD LTE : B2/B4/B12                  |  |  |  |  |  |
|             |                     | WCDMA: B1/B5/B8                                                          | WCDMA : B2/B4/B5                     |  |  |  |  |  |
|             |                     | GSM : B3/B8                                                              |                                      |  |  |  |  |  |
|             |                     | TRM101 :Power 1W, Frequency 410-470MHz                                   |                                      |  |  |  |  |  |
|             | Internal UHF        | Work Distance : 5km in good environment                                  |                                      |  |  |  |  |  |
|             |                     | SATEL, PCC-GMSK, TrimTalk 450S, South9600, TrimMark III(1                | 9200) , South 19200, Hi-target 9600, |  |  |  |  |  |
|             | Protocol            | Hi-target 19200                                                          |                                      |  |  |  |  |  |
|             | Electric<br>Bubble  | ric<br>Support, Support tilt survey                                      |                                      |  |  |  |  |  |
|             | TNC                 | For UHF Antenna                                                          | For UHF Antenna                      |  |  |  |  |  |
| Interface   | 5 pins              | External radio and external power                                        |                                      |  |  |  |  |  |
|             | 7 pin               | Connect to PC controller and other external device, such as Echo Sounder |                                      |  |  |  |  |  |
|             | Others              | SIM slot and TF slot                                                     | SIM slot and TF slot                 |  |  |  |  |  |
|             | Button              | Power button, also can show power status                                 |                                      |  |  |  |  |  |
| Interface   | Indicator           | 5 indicators :Satellites, Datalink, Bluetooth, WIFI Status, Power        | indicator                            |  |  |  |  |  |
|             | Language            | Supports TTS Multi language voice                                        |                                      |  |  |  |  |  |
| Physical    | Dimension           | L40x157x76mm                                                             |                                      |  |  |  |  |  |
| T Hysical   | Weight              | 1.2KG with 2 batteries inside                                            |                                      |  |  |  |  |  |
|             | Work<br>Temperature | -30°C ~ +65°C                                                            |                                      |  |  |  |  |  |
|             | Stock               | 4020 0020                                                                |                                      |  |  |  |  |  |
|             | Temperature         | -40°C ~ +80°C                                                            |                                      |  |  |  |  |  |
| Environment | Protection          | IP67                                                                     |                                      |  |  |  |  |  |
|             | Shock               | Withstand 2 meters pole drop, 1.2m drop without pole                     |                                      |  |  |  |  |  |
|             | Humidity            | 100 %                                                                    |                                      |  |  |  |  |  |

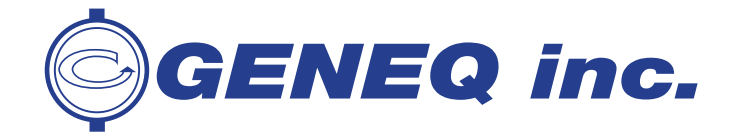

10700 Secant St., Montreal (Quebec) Canada H1J 1S5 Tel: 514 354-2511 / 1 800 463-4363 Fax: 514 354-6948

December 2018